Library | Help | Top

processing mode. The GridFFT Wizard is designed for use with third party products through IntrepidLinks. Currently you can use the GridFFT Wizard with *ArcInfo* and *MapView*.

The GridFFT wizard produces and executes GridFFT task specification files in batch

Spectral domain grid filters (GridFFT) wizard (T39)

You can also use the GridFFT Wizard within INTREPID to produce the task files.

To run the GridFFT Wizard, Select Grid\_FFT\_Wizard from the Project Manager Filters menu or use the command jgfilt.exe

For information about the GridFFT Wizard, contact our technical support service, or run it and use the following references to guide you:

| The Spectral domain grid filters tool<br>(GridFFT)           | Spectral domain grid filters tool<br>(GridFFT) (T40)                                  |
|--------------------------------------------------------------|---------------------------------------------------------------------------------------|
| INTREPID spectral domain operations in general               | INTREPID spectral domain operations reference (R14)                                   |
| Structure and use of INTREPID task files                     | INTREPID task specification (.job) files<br>(R06)                                     |
| Introduction to INTREPID auxiliary files, such as task files | "INTREPID Auxiliary files" in<br>INTREPID database, file and data<br>structures (R05) |
| Running INTREPID in batch processing mode                    | "How to start INTREPID—Overview" in<br>Introduction to INTREPID (R02)                 |

## **Basic Process**

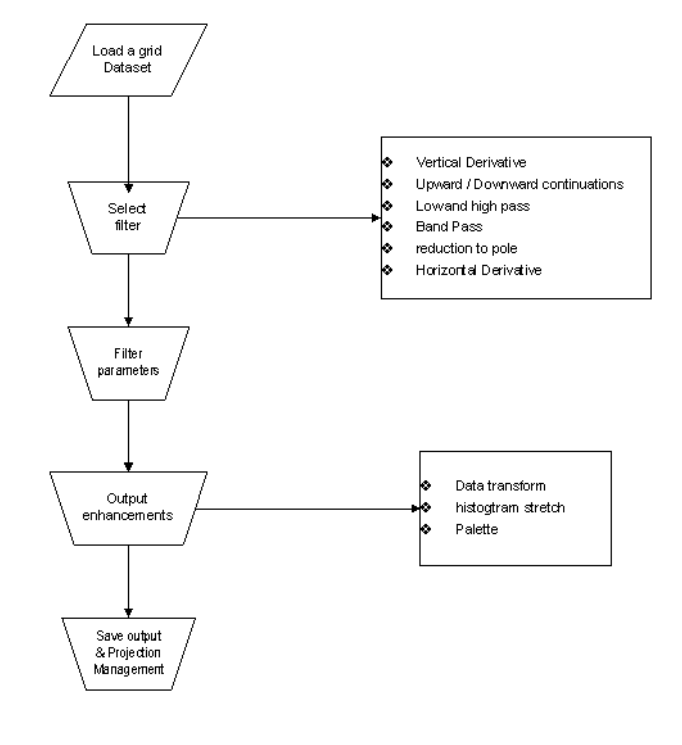

### Back

Тор

# Library | Help | Top Using the tool

>> To use the GridFFT wizard

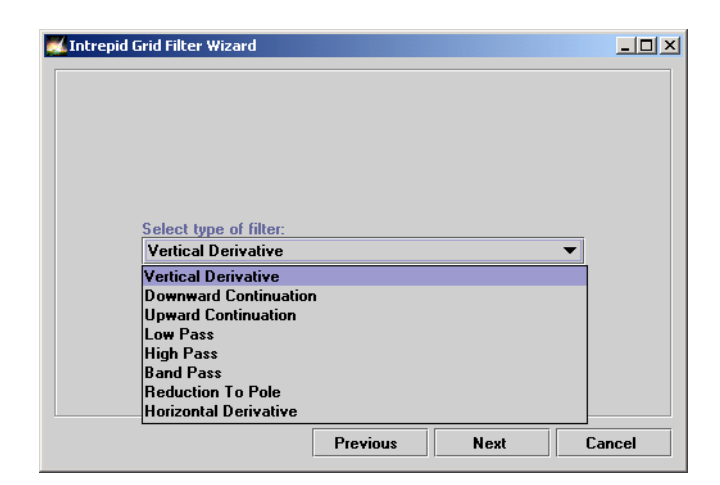

New filters will be added in the future.

Select the Input grid

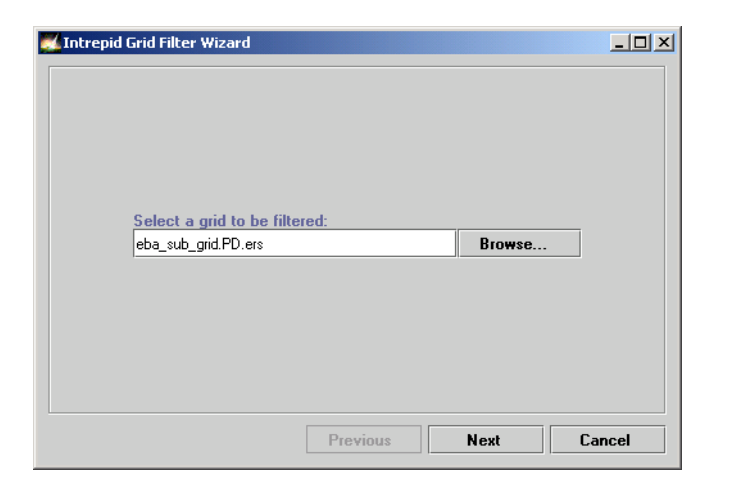

| Open                   |                     |           | ×                  |
|------------------------|---------------------|-----------|--------------------|
| Look <u>i</u> n:       | 📑 eba               | <br>▼ 🛱 🛱 |                    |
| MAGRAW.PD              | ).ers               |           | E:\nt_data\Ebagook |
| 📓 eba_sub_grid         | PD.ers              |           |                    |
| 📓 eba_sub_grid         | _0_complex.PD.ers   |           |                    |
| 📓 jh_sub-1vd.Pl        | ).ers               |           |                    |
|                        |                     |           |                    |
|                        |                     |           |                    |
|                        |                     |           |                    |
|                        |                     |           |                    |
| File <u>n</u> ame:     | eba_sub_grid.PD.ers |           | Open               |
| Files of <u>type</u> : | Intrepid Grid       | •         | <u>C</u> ancel     |

Back |

If the Grid is a multi-band grid, select the band.

#### Select The filter

| 🗾 Intrepid Grid Filter Wizard |          |      | <u>_                                    </u> |
|-------------------------------|----------|------|----------------------------------------------|
|                               |          |      |                                              |
|                               |          |      |                                              |
|                               |          |      |                                              |
|                               |          |      |                                              |
| Select tune of filter:        |          |      |                                              |
| Vertical Derivative           |          |      | •                                            |
| Vertical Derivative           |          |      |                                              |
| Downward Continuation         | n        |      |                                              |
| Upward Continuation           |          |      |                                              |
| Low Pass                      |          |      |                                              |
| Rand Pass                     |          |      |                                              |
| Beduction To Pole             |          |      |                                              |
| Horizontal Derivative         |          |      |                                              |
|                               | Previous | Next | Cancel                                       |

#### Parameterise the filter

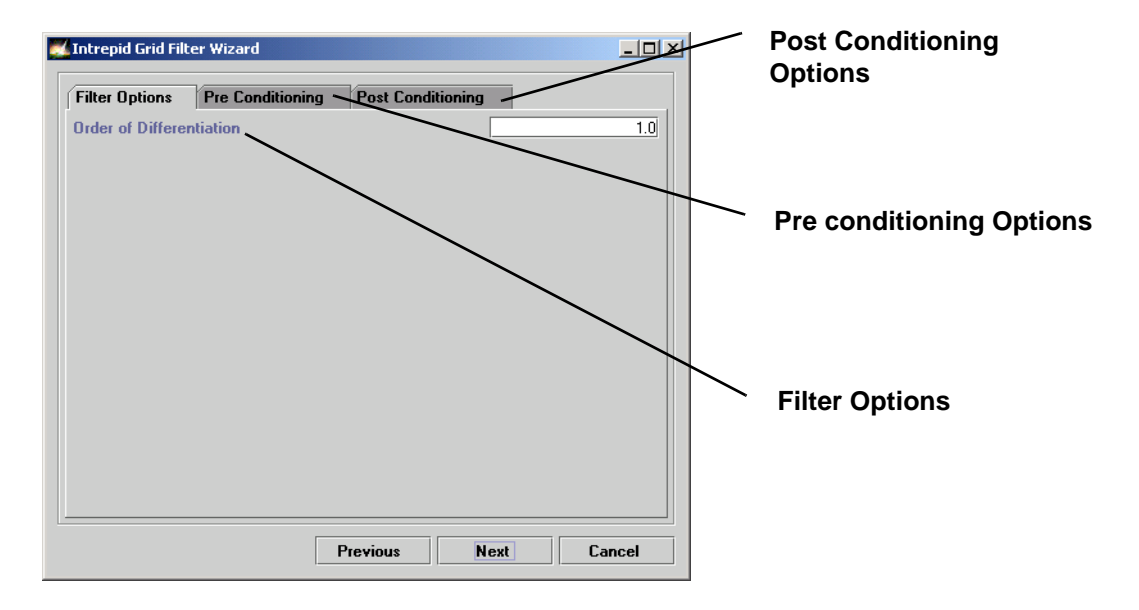

### **Filter Options**

These options are filter specific.

## **Preconditioning Options**

| 🚺 Intrepid Grid Fil | ter Wizard                                      | _ 🗆 × |
|---------------------|-------------------------------------------------|-------|
| Filter Options      | Pre Conditioning Post Conditioning              |       |
|                     | Degree of Trend Removal<br>Fill Method ARTHUR - |       |
|                     | Previous Next C                                 | ancel |

Currently, only the degree of detrend can be set and the fill method is restricted to Arthur's (expanding cross) method.

Library | Help | Top

## **Post Conditioning Options**

| Intrepid Grid Filte     | er Wizard        |            |         |    |       |
|-------------------------|------------------|------------|---------|----|-------|
| Filter Options          | Pre Conditioning | Post Condi | tioning |    |       |
| ReApply Trend on output |                  |            |         |    |       |
|                         | P Apply Mass     |            |         |    |       |
|                         |                  |            |         |    |       |
|                         | F                | Previous   | Next    | Ca | ancel |

You can choose to reapply trend or use the input grid to recover holes on output.

Stretch and select the palette for display in ArcView

The last stage allows the image properties to be set for the raster display in ArcView

| Data Transform<br>None Cogarithmic C Exponential      |  |
|-------------------------------------------------------|--|
| Histogram Stretch<br>None<br>Linear Stretch<br>PI HED |  |
| Palette                                               |  |
| pseudocolor V                                         |  |

Set projections and save the output grid

| ArcView           |                        | × | ArcView theme and          |
|-------------------|------------------------|---|----------------------------|
| Name of New Theme | eba_sub_grid_v         | d | View name - default is     |
| Name of New View  | GridFilt               |   | based on name of           |
| Projection        | TMAMG54                | • | - Projection               |
| Output File       | eba_sub_grid_vd Browse |   |                            |
| OK                | Cancel                 |   |                            |
|                   |                        |   |                            |
|                   |                        |   |                            |
|                   |                        |   | Output file name. Default  |
|                   |                        |   | is based on input grid     |
|                   |                        |   | with filter type appended. |